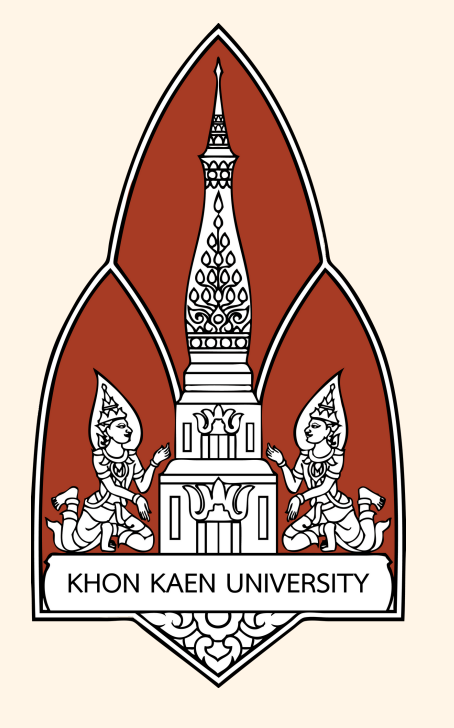

# ตัดสัญญาณ Wifi และปลอมชื่อ Wifi

#### วัตถุประสงค์

1. เพิ่มประสิทธิภาพในการทำงานของ Nodemcu esp8266 2. เพื่อศึกษา Nodemcu esp8266 3. เพื่อปรับแต่ง Nodemcu esp8266 4. เพื่อพัฒนาความสามารถเกี่ยวกับความ ปลอดภัยบนเครือข่ายอินเตอร์เน็ตให้มากขึ้น 5. เพื่อศึกษาการทำงานของระบบ internet 6. เพื่อปรับใช้ความรู้ที่มีให้เกิดประสิทธิภาพ

## อุปกรณ์และซอฟต์แวร์ที่เกี่ยวข้อง

## Nodemcu ESP8266MOD V3

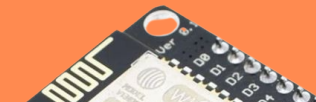

### ้วิธีการใช้งานตัดสัญญาณ

- 1. เสียบบอร์ดแล้วทำการ connect wifi ้ที่ชื่อว่า pwned
- 2. หลังจาก connect wifi เสร็จให้เข้าไปที่ เว็บเบราเซอร์แล้วพิมพ์ 192.168.4.1
- 3. เลือกเมนู scan
- 4. เลือก wifi ที่ต้องการตัดสัญญาณ
- 5. กดเลือกเมนู attack
- 6. ไปที่ Deauth จากนั้นกด start

#### ้วิธีการใช้งานป่วนสัญญาณ

1. เลือกเมนู SSIDs 2. ตั้งชื่อ wifi และเลือกจำนวน 3. กด add

4. กดเลือกเมนู attack 5. ไปที่ Beacon จากนั้นกด start

#### หลักการและเหตุผล

<mark>เทคโนโลยีในปัจจุบันถ้าวหน้าอย่างรวดเร็ว แต่ในขณะเดียวกันเทคโนโลยีก็</mark> มีทั้งประโยชน์และโทษอยู่ที่ว่าคนที่เลือกใช้จะเลือกใช้แบบไหนอย่างอุปกรณ์ ์ที่เรียกว่า jammer หรือเครื่องรบกวน เป็นอุปกรณ์ที่รบกวนสัญญาณ หรือตัดสัญญาณต่าง ๆ ไม่ว่าจะเป็นสัญญาณโทรศัพท์มือถือ Bluetooth Wireless หรือ Wi-Fi ให้ไม่สามารถใช้งานได้ ซึ่งอุปกรณ์ตัวนี้ถ้าใช้ในทางที่ ้ถูกต้องจะเป็นประโยชน์อย่างมาก แต่ถ้าใช้ในทางที่ผิดก็จะเป็นโทษได้เช่น เดียวกัน กลุ่มเราจึงได้นำเอาเรื่องของอุปกรณ์ Jammer มาให้ได้ศึกษา ้และทราบข้อมูล ได้รู้จักอุปกรณ์ตัวนี้มากขึ้น

<mark>อาจารย์ที่ปรึกษา รศ.ดร.จักรชัย โสอินทร์</mark> สาขาเทคโนโลยีสารสนเทศ ภาคพิเศษ <mark>ภาควิชาการคอมพิวเตอร์ คณะวิทยาศาสตร์</mark> Group 17 Sec.3

- <mark>1</mark>. ชมพูนุท เทียนสีม่วง 613021037-7
- <mark>2</mark>. ณัฐวัตร พินทุเมฆินทร์ 623021074-2
- <mark>3</mark>. นายพีรชัย ศิริทรัพย์ 623021083-1
- <mark>4</mark>. ศศิกาญจน์ ดวงแสงจันทร์ 623021148-9
- 5. พลอย แก้วดอนรี 623021138-2
- 6. กานต์ธิดา คำทองสุข 623021176-4